# Introduction to Blackboard Ultra Base Navigation for Charter Oak State College Students and Faculty

Our current Blackboard version has a new "base navigation" called Ultra Base Navigation. If you have used Blackboard previously at Charter Oak State College, your initial view of Blackboard after you log in will be different. (Note that your courses and the way you navigate them will not change.) The first page you will see after logging in is called the Institution page and it is the first item on the new left side navigation menu. The links below will show both students and faculty the basics of the Ultra Base Navigation in Blackboard and assist you in setting your preferences for the options available to you.

# Table of Contents:

| Visual Comparison of Original/Classic and Ultra Base Navigation Institution Page | 2  |
|----------------------------------------------------------------------------------|----|
| Old navigation view                                                              | 2  |
| New navigation view                                                              |    |
| Always available                                                                 | 3  |
| Profile                                                                          | 4  |
| Profile picture                                                                  |    |
| Editing your profile                                                             | 5  |
| Global Notification Settings                                                     | 5  |
| Student view vs Faculty view                                                     | 5  |
| Activity Stream                                                                  | 6  |
| Student view vs Faculty view                                                     | 6  |
| Courses                                                                          | 7  |
| Finding courses                                                                  | 7  |
| Using favorites                                                                  | 7  |
| Student view                                                                     |    |
| Faculty view                                                                     |    |
| Calendar                                                                         | 10 |
| Adding an event                                                                  |    |
| Messages                                                                         | 11 |
| Grades                                                                           | 12 |
| Student view                                                                     |    |
| Faculty view                                                                     |    |

Content in this document has been adapted from University of Maryland School of Social Work <u>UMB SSW IDEA Team</u> <u>Ultra Base Navigation Introduction</u>. Licensed under a <u>Creative Commons Attribution-NonCommercial-ShareAlike 4.0</u> <u>International License</u>.

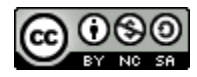

# Visual Comparison of Original/Classic and Ultra Base Navigation Institution Page

## Old navigation view

The following screen-snip shows Blackboard Original/Classic after logging in. This is what you may be used to seeing.

Figure 1 Old navigation view

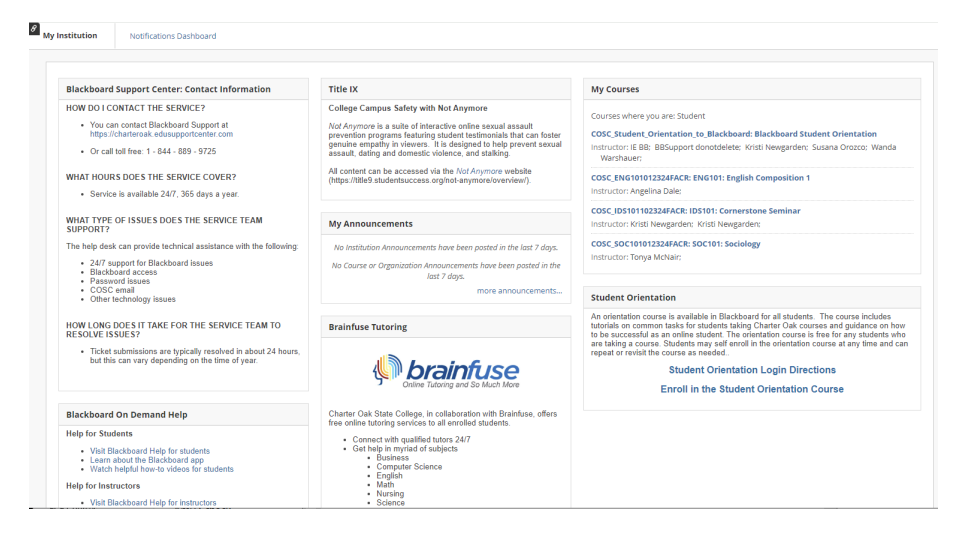

#### New navigation view

This next screen-snip shows Ultra Base Navigation, on the Institution Page, after logging in. This page shows important Charter Oak information like how to contact Blackboard support, available services such as Brainfuse Tutoring, and college announcements.

Figure 2 New navigation view

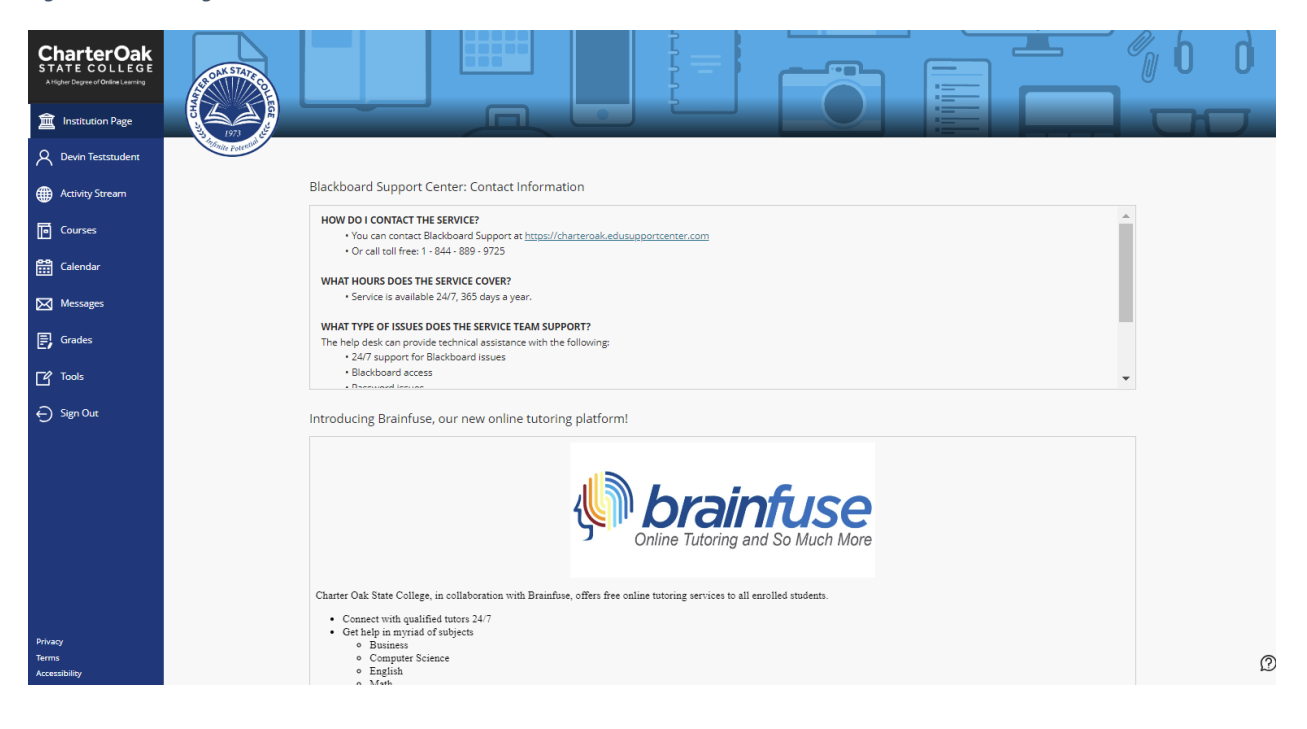

# Always available

Ultra Base Navigation menu is always available when you are in your courses. The following snip shows that it appears to the left of the course navigation menu.

Figure 3 Ultra Base Navigation menu shown on left when in a course

| COSC_ID5101102324FAC<br>R)                                                                  |                                                                                                    | 101<br>ne Seminar                    |
|---------------------------------------------------------------------------------------------|----------------------------------------------------------------------------------------------------|--------------------------------------|
| GETTING STARTED                                                                             | My Announcements                                                                                   | What's New                           |
| Course Home<br>Announcements<br>Send Email                                                  | No Course or Organization Announcements have been posted in the last 7 days,<br>more announcements | Actors v  Actors v                   |
|                                                                                             | Needs Attention                                                                                    | Last Updated: April 24, 2024 7:42 A3 |
| Foculty Information Syllabus Course Policies Course Content                                 | Actions w All Netflections Last Updated: April 24, 2024 742 AM                                     |                                      |
| Discussion Board<br>Course Materials<br>Grade Center                                        |                                                                                                    |                                      |
| Brainfuse Online Tutoring<br>Virtual Library<br>Wrking Resources<br>Accessibility Resources | © 1997-2024 Nacionard Inc. al Repro Reserved.                                                      |                                      |
| COSC Policies<br>Plaglarism Policy                                                          |                                                                                                    |                                      |

# Profile

In the new Ultra Base Navigation, all users have a profile page that is accessed from the Ultra Base Navigation menu. Users select their names to access their personal information and settings. In Charter Oak's courses, user profile pictures appear in the roster, and in discussions, blogs, journals, wikis, and group activity. Instructor profile pictures appear in all the locations mentioned and also appear in notifications. When no profile picture has been set up, the generic silhouette appears, as shown in the following snip.

| Figure 4 | Profile | page |
|----------|---------|------|
|----------|---------|------|

| CharterOak<br>STATE COLLEGE<br>A Higher Degree of Online Learning | -                      |                     | 6            |                              | -                                           |            |
|-------------------------------------------------------------------|------------------------|---------------------|--------------|------------------------------|---------------------------------------------|------------|
| a Institution Page                                                |                        |                     |              |                              |                                             |            |
|                                                                   |                        |                     |              |                              |                                             |            |
| Activity Stream                                                   |                        |                     | Devin Tests  | student                      |                                             |            |
| Courses                                                           |                        |                     | la_cosc_test | student                      |                                             |            |
| Calendar                                                          | Basic Information      |                     |              | System Settings              |                                             |            |
| Messages                                                          | Full Name              | Devin Teststudent   |              | Language                     | System Default (English (United<br>States)) |            |
| Grades                                                            | Email Address          | Add email address   |              | Privacy Settings             | Only instructors can view my                |            |
| Tools                                                             | Student ID             | Add student ID      |              |                              | profile information                         |            |
| ⊖ Sign Out                                                        | Additional Information |                     |              | Global Notification Settings | Stream notifications                        |            |
|                                                                   | Additional information |                     |              |                              | Email notifications                         |            |
|                                                                   | Gender                 | Add gender          |              |                              | Push notifications                          |            |
| l.                                                                | Additional Name        | Add additional name |              |                              |                                             |            |
| Privacy                                                           | Birthday               | Add birthday        |              |                              |                                             |            |
| Terms<br>Accessibility                                            | Education Level        | Add education level |              |                              |                                             | $\bigcirc$ |

# Profile picture

If you wish to add a profile picture, you can move your mouse over the profile image and click on the pencil icon that appears, shown in the following snip. Then follow the prompts in the next window to upload a picture.

Figures 5-6 Adding or updating profile photo

| CharterOak<br>STATE COLLEGE<br>Aligher Dignee of Oreine Learning | -                           |                                        |                                                  | -                                                                     | ×              | Profile Settings<br>Change Profile Picture |
|------------------------------------------------------------------|-----------------------------|----------------------------------------|--------------------------------------------------|-----------------------------------------------------------------------|----------------|--------------------------------------------|
| Institution Page     Devin Teststudent                           |                             | De                                     | vin Teststudent                                  |                                                                       |                |                                            |
| Activity Stream     Courses                                      | Basic Information           | i.                                     | a_cosc_teststudent<br>System Settings            |                                                                       | gs             |                                            |
| Messages                                                         | Full Name<br>Email Address  | Devin Teststudent<br>Add email address | Language                                         | System Default (English (United States))                              |                |                                            |
| C Tools                                                          | Student ID                  | Add student ID                         | Privacy Settings<br>Global Notification Settings | Only Instructors can view my profile information Stream notifications | gs<br>ation Se | Upload new profile picture                 |
|                                                                  | Additional Information      | Add gender                             |                                                  | Email notifications Push notifications                                |                |                                            |
|                                                                  | Additional Name<br>Birthday | Add additional name<br>Add birthday    |                                                  |                                                                       |                |                                            |
| Privacy<br>Terms<br>Accessibility                                | Education Level             | Add education level                    |                                                  |                                                                       | Ø              |                                            |

## Editing your profile

You can see which information in your profile you are allowed to edit by moving your mouse over information boxes. A pencil will appear in the right side of the box if you are able to edit. Click on the pencil, enter the information and click "Save." For example, students may want to inform faculty of a preferred name other than their legal name.

| Figure | 7 | Example | of | editing | profile | information |
|--------|---|---------|----|---------|---------|-------------|
|--------|---|---------|----|---------|---------|-------------|

| CharterOak<br>STATE COLLEGE<br>Aligher Degree of Define Learning |                        |                     | Jevin leststudent<br>ia_cosc_teststudent                             |
|------------------------------------------------------------------|------------------------|---------------------|----------------------------------------------------------------------|
| <u>~</u>                                                         | Basic Information      |                     | System Settings                                                      |
| Devin Teststudent                                                | Full Name              | Devin Teststudent   | Language System Default (English (United States))                    |
| Activity Stream                                                  | Email Address          | Add email address   | Privacy Settings Only instructors can view my profile<br>Information |
| Courses                                                          | Student ID             | Add student ID      | Global Netification Settings Stream notifications                    |
| Calendar                                                         | Additional Information |                     | Email notifications                                                  |
| Messages                                                         | Gender                 | Add gender          | Push notifications                                                   |
| Grades                                                           | Additional Name        | Add additional name |                                                                      |
| G Tools G Sign Out                                               | Birthday               | Add birthday        |                                                                      |
|                                                                  | Education Level        | Add education level |                                                                      |
|                                                                  | Website                | Add website         |                                                                      |
| Drivary                                                          | Contact Information    |                     |                                                                      |
| Terms<br>Accessibility                                           | Mailing Address        | Add mailing address | Ø                                                                    |

## Global Notification Settings

The Global Notification Settings appear on the Profile page under System Settings as shown in Figure 7. These allow students and faculty to choose what course-related information is included in the Activity Stream, Email notifications, or Push notifications (if the Blackboard mobile apps are used). For each of the three items, a checklist of options will appear showing the options available. Uncheck or check the options you prefer and click "Save" at the bottom right of the window.

#### Student view vs Faculty view

The following snips show this checklist for the Email Notifications section for a student in the first and then an instructor in the next. Notice that "New Gradable Items" appears for faculty as an Email notification option.

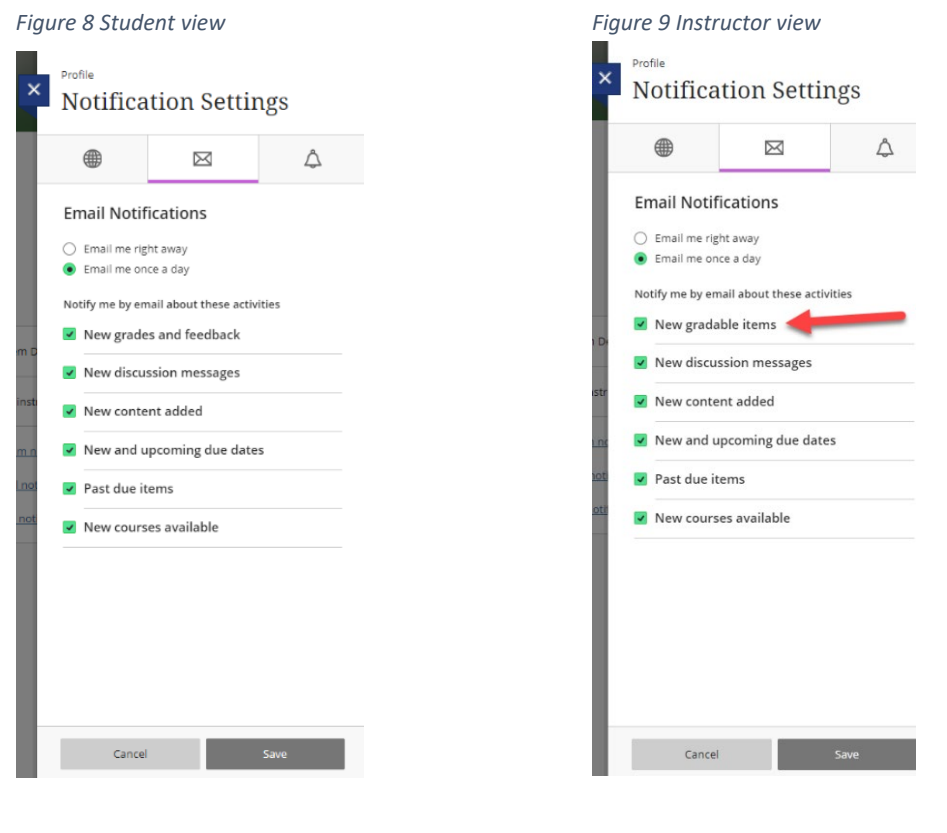

# **Activity Stream**

The "Activity Stream" is a view of recent changes and/or activity throughout your Blackboard courses. This could include assignments, exams, discussion posts, grades and feedback, etc. For faculty, you may see messages about student performance in the class, while students may see grading information. Important Charter Oak college-wide announcements will also appear in the stream. The following snip shows that there is a filter dropdown menu in the upper right, which can be used to show only certain kinds of activity.

CharterOak Stream វល្ល័រ Filter Show All 🔻 Show All Assignments and Tests mail Institution Page Recent Grades and Feedback Q Devin Teststudent ENG101: English Composition 1 (COSC\_ENG101012324FACR) ГП Aug 17, 2023 New course available: ENG101: English Composition Activity Stream IDS101: Cornerstone Seminar (COSC IDS101102324FACR) Aug 9, 2023 Courses New course available: IDS101: Cornerstone Se Calendar SOC101: Sociology (COSC\_SOC101012324FACR) Aug 7, 2023 Messages Charter Oak State College Announcement Feb 21, 2023 IMPORTANT: COVID-19 Mask & Social Distancing Guidelines Grades Connecticut State Colleges & Universities COVID-19 Mask & Social Distancing Guidelines C Tools Effective fo... ← Sign Out Charter Oak State College Announcement Jan 3, 2023 timelycare TOP QUALITY /IRTUAL CARE  $\odot$  $\mathcal{D}$ Charter Oak State College has partnered with TimelyMD, a leading virtual health and well-being so

Figure 10 Activity Stream view

There is also a gear wheel icon in the far upper right; that is for setting notifications preferences for the Activity Stream. You can click on the gear and choose the Stream notifications icon as shown below. Clicking the downward arrow next to an item will provide additional options for that item.

#### Student view vs Faculty view

The following snips show examples of a down-arrow to click, after which students will see checkboxes including the type of course items shown. Faculty will see a different list of items and checkboxes.

#### Figure 11 Student view

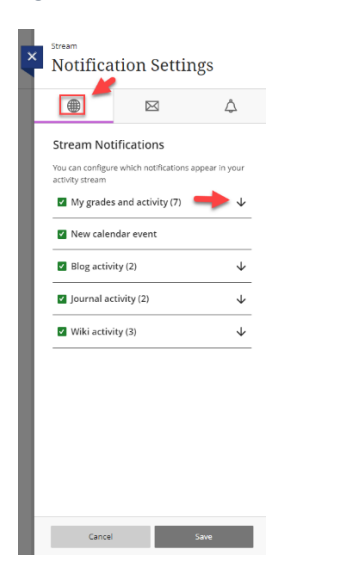

Figure 12 Faculty view

| × | stream<br>Notificat                                               | ion Set                                   | tings           |              |  |
|---|-------------------------------------------------------------------|-------------------------------------------|-----------------|--------------|--|
|   |                                                                   |                                           | 4               | 7            |  |
|   | Stream Notif<br>You can configure<br>activity stream              | ications<br>which notification<br>rts (5) | ons appear in y | our<br>V     |  |
| L | <ul> <li>New calendar event</li> <li>Blog activity (3)</li> </ul> |                                           |                 |              |  |
| L | Journal acti                                                      | vity (3)                                  |                 | $\downarrow$ |  |
| L | Wiki activity                                                     | (3)                                       |                 | $\downarrow$ |  |
|   |                                                                   |                                           |                 |              |  |
|   | Cancel                                                            |                                           | Save            |              |  |

# Courses

By clicking on the Courses item in Ultra Base Navigation, you can see a listing of your courses, which you can customize. The following snip shows that by using the "Current Courses" drop down, you can select either current or upcoming courses.

| CharterOak<br>STATE COLLEGE<br>ANGINE Cogne of Ordine Learning | Courses                                                                                                    |                               |
|----------------------------------------------------------------|----------------------------------------------------------------------------------------------------|-------------------------------|
| a Institution Page                                             | Current Courses -                                                                                                    | Upcoming Courses $ ightarrow$ |
|                                                                | Upcoming Courses                                                                                                    |                               |
| Activity Stream                                                | E E Q. Search your courses Filter All Courses •                                                                              | 25 🔹 items per page           |
| Courses                                                        | Assorted Dates                                                                                                    |                               |
| Calendar                                                       | COSC_Student_Orientation_to_Blackboard<br>Blackboard Student Orientation Original Course View                                | \$                            |
| Messages                                                       | Open - Start now   <u>Multiple Instructors</u>   More info •                                                                 |                               |
| 🗐 Grades                                                       | COSC_ENG101012324FACR                                                                                                    |                               |
| C Tools                                                        | ENG101: English Composition 1 Original Course View<br>Open - Startnew   Angelins Dale   More info v                          | 合                             |
| ⊖ Sign Out                                                     | COSC_IDS101102224FACR<br>IDS101: Conversione Seminar Original Course View<br>Open - Startnew   Krazi Navgersin   More into w | Ŷ                             |
|                                                                | COSC, SOC101012324FACR<br>SOC101: Sacidage / Original Course View<br>Open - Saction   Tanya Mittar   More Inflo              | ۵                             |
| Debase                                                         |                                                                                                    |                               |
| Terms<br>Accessibility                                         |                                                                                                    | Ø                             |

#### Figure 13 Course-list page

#### Finding courses

If you don't see a course, you can use the Search box to search for a course by name and number (example: IDS101). You can also use the Filter drop down to search within different subsets of courses.

#### Using favorites

Click on the star icon to "favorite" courses (it will change to purple), so they show up at the top of your course list. To unfavorite a course, click the purple star icon for that course. The following snip shows two courses having been marked as "favorite".

CharterOak STATE COLLEGE Courses Institution Page Current Courses 🔻 Upcoming Courses  $\rightarrow$ A Devin Teststudent E 🗄 Q. Search your courses 25 • items per page Activity Stream Filter All Courses • Courses Favorites COSC\_Student\_Orientation\_to\_Blackboard Calendar Blackboard Student Orientation Original Course View Open · Start now | <u>Multiple Instructors</u> | More info • Messages 📑 Grades COSC\_IDS101102324FACR IDS101: Cornerstone Seminar Original Course View C Tools Open · Start now | Kristi Newgarden | More info 🗸 ← Sign Out Assorted Dates COSC\_ENG101012324FACR ENG101: English Composition 1 Original Course View 쇼 Open · Start now | Angelina Dale | More info 🗸 COSC\_SOC101012324FACR SOC101: Sociology Original Course View 습 Open - Start now | Tonya McNair | More info -2

Figure 14 Using favorite setting on courses

## Student view

Students will see four options (All courses, Courses I am taking, Open courses and Completed courses), as shown in the following image.

Figure 15 Student course-filtering options

| CharterOak<br>STATE COLLEGE<br>A Higher Degree of Online Lazrring | Courses                                                                                                    |                               |
|-------------------------------------------------------------------|----------------------------------------------------------------------------------------------------|-------------------------------|
| finstitution Page                                                 | Current Courses 🔻                                                                                                    | Upcoming Courses $ ightarrow$ |
| A Devin Teststudent                                               |                                                                                                    |                               |
| Activity Stream                                                   | Filter All Courses                                                                                                    | 25 <b>v</b> items per page    |
| Courses                                                           | Assorted Dates Courses I am taking                                                                                             |                               |
| Calendar                                                          | COSC_Student_Orientation_to_Blackboard Open courses Blackboard Student Orientation Original Course View completed sources      |                               |
| Messages                                                          | Open · Start now   Multiple Instructors   More info v                                                                          |                               |
| Grades                                                            | COSC_ENG101012324FACR                                                                                                    |                               |
| Tools                                                             | ENG101: English Composition 1 Original Course View Open - Start now   Angelina Dale   More info ~                              |                               |
| ⊖ Sign Out                                                        | COSC_IDS101102324FACR<br>IDS101: Cornerstone Seminar Original Course View<br>Open - Start now   Kristi Newgarden   More Info 🗸 | ☆                             |
|                                                                   | COSC_SOC101012324FACR<br>SOC101: Sociology Original Course View<br>Open - Start now   Tonye McNair   More info v               | ☆                             |
| Privacy<br>Terms<br>Accessibility                                 |                                                                                                    | Ø                             |

## Faculty view

Faculty will have additional options for filtering courses, shown in this screenshot. *Figure 16 Faculty course-filtering options* 

| CharterOak<br>STATE COLLEGE<br>Aligner Degree of Ordine Learning | Courses                                                                                                    |                                |
|------------------------------------------------------------------|----------------------------------------------------------------------------------------------------|--------------------------------|
| Institution Page                                                 | Current Courses 🔻                                                                                                  | Upcoming Courses $\rightarrow$ |
| A Kristi Newgarden                                               |                                                                                                    |                                |
| Activity Stream                                                  | Q Search your courses Filter All Courses -                                                                         | 25 🔻 items per page            |
| Courses                                                          | Favorites Courses I teach                                                                                          |                                |
| Calendar                                                         | COSC_FRC Open courses Charter Oak Faculty Resource Center Original Course                                          | ÷                              |
| Messages                                                         | Open   <u>Multiple Instructors</u>   More info - Completed courses                                                 |                                |
| 🛃 Grades                                                         | COSCTEMPLATE_BWK Hidden from me                                                                                    |                                |
| Tools                                                            | Course Development Template [8-WK MASTER] Original Course View<br>Open   <u>Multiple Instructors</u>   More info ~ | * **                           |
| Admin                                                            | COSC ECEPathways EXAMS                                                                                             |                                |
| ⊖ Sign Out                                                       | ECE Pathways Exams Original Course View                                                                            | *                              |
|                                                                  | D8FAC Faculty Orientation NEW Original Course View                                                                 | ÷                              |
| Privacy                                                          | Open   <u>Multiple Instructors</u>   More info ↓                                                                   |                                |

Faculty will also be able to hide or unhide courses from their list or make courses private by using the three dots to the right of the "Favorites" star.

Figure 17 Faculty option for hiding courses from list or marking course as private

| CharterOak<br>STATE COLLEGE<br>A Higher Degree of Online Learning | Courses                                                                                                    |                                 |
|-------------------------------------------------------------------|----------------------------------------------------------------------------------------------------|---------------------------------|
| Institution Page                                                  | Current Courses 🔻                                                                                                  | Upcoming Courses $ ightarrow$   |
| A Kristi Newgarden                                                |                                                                                                    |                                 |
| Activity Stream                                                   | ■     ■     Q     Search your courses     Filter     All Courses ▼                                                 | 25 <b>v</b> items per page      |
| Courses                                                           | Favorites                                                                                                    |                                 |
| Calendar                                                          | COSC_FRC<br>Charter Oak Faculty Resource Center Original Course View                                               | , <b>T</b>                      |
| Messages                                                          | Open   <u>Multiple Instructors</u>   More info ~                                                                   | 6 Make course private           |
| 🛃 Grades                                                          | COSCTEMPLATE_8WK                                                                                                   | <ul> <li>Hide course</li> </ul> |
| Tools                                                             | Course Development Template [8-WK MASTER] Original Course View<br>Open   <u>Multiple Instructors</u>   More info ~ | *                               |
| Admin                                                             | COSC ECEPathways EXAMS                                                                                             |                                 |
| ⊖ Sign Out                                                        | ECE Pathways Exams Original Course View<br>Open   <u>Multiple Instructors</u>   More info ↓                        | *                               |
|                                                                   | D8FAC                                                                                                    |                                 |
|                                                                   | Faculty Orientation NEW Original Course View                                                                       | *                               |
| Privacy                                                           | Open   <u>Multiple Instructors</u>   More info ~                                                                   |                                 |

# Calendar

The Ultra Base Navigation calendar displays events and dates from multiple courses in one location. All due dates and meetings faculty create in their courses appear automatically on the calendar. Faculty and Students can also create personal calendars. Events students add appear on their personal calendars only. Faculty can also choose to add events to their personal calendars. Personal events are only visible to you.

You can choose Day or Month view and view either course schedules or due dates if faculty have set them up for a course. Using the gear wheel in the upper right, you can select which calendar(s) you want to view, including your personal calendar.

| CharterOak<br>STATE COLLEGE<br>AHghar Degrae of Online Learning | Calendar          |                     |    |    |    |         |    | ×  | Calendar Settings                                                                    |
|-----------------------------------------------------------------|-------------------|---------------------|----|----|----|---------|----|----|--------------------------------------------------------------------------------------|
| <ul> <li>Institution Page</li> <li>Devin Teststudent</li> </ul> | Schedule Due Date | s                   |    |    | Ap | or 2024 | 4  |    | Select the calendars you want to display:<br>Calendars                               |
| Activity Stream                                                 |                   | 4                   | S  | м  | т  | w       | т  | F  | Clear All   Select All                                                               |
| Courses                                                         |                   | $\overline{\nabla}$ | 21 | 22 | 23 | 24      | 25 | 26 | COSC_ENG101012324FACR: ENG101: English<br>Composition 1                              |
| Calendar                                                        | April 24, 2024    |                     |    |    |    |         |    |    | COSC_IDS101102324FACR: IDS101: Cornerstone<br>Seminar                                |
| Grades                                                          | 2.514             |                     |    |    |    |         |    |    | COSC_SOC101012324FACR: SOC101: Sociology     COSC_Student_Orientation_to_Blackboard: |
| Tools                                                           | 10 AM<br>10:46 AM |                     |    |    |    |         |    |    | Institution                                                                          |
| ⊖ sign Out                                                      | 11 AM             |                     |    |    |    |         |    |    |                                                                                      |
|                                                                 | 12 PM             |                     |    |    |    |         |    |    |                                                                                      |
|                                                                 | 1 PM              |                     |    |    |    |         |    |    |                                                                                      |

Figure 18 Calendar view

#### Adding an event

Clicking the + sign on the Calendars tool will allow you to add an event to your personal calendar. Faculty will have the option to "Add Office Hours" to their personal calendar, as shown in the following snip.

Figure 6 Adding calendar event

| CharterOak<br>STATE COLLEGE<br>A Higher Degree of Online Learning | Calend         | ar           |         |         |         |         |         |         | Add         | Event                    | ·<br>ب ش |
|-------------------------------------------------------------------|----------------|--------------|---------|---------|---------|---------|---------|---------|-------------|--------------------------|----------|
| ■ Institution Page 人 Kristi Newgarden                             | Schedule       | Due Dates    |         |         | Ap      | or 202  | 24      |         | Edit<br>Add | Schedule<br>Office Hours | Month    |
| Activity Stream                                                   |                | $\leftarrow$ | S<br>21 | M<br>22 | Т<br>23 | W<br>24 | T<br>25 | F<br>26 | S<br>27     | $\rightarrow$            |          |
| Calendar                                                          | April 24, 2024 | 1            |         |         |         |         |         |         |             |                          |          |
| Messages                                                          | 9 AM           | •            |         |         |         |         |         |         |             |                          | *        |
| 🛃 Grades                                                          | 10 AM          |              |         |         |         |         |         |         |             |                          |          |
| Tools                                                             | 10:52 AM       |              |         |         |         |         |         |         |             |                          |          |
| Admin                                                             | 11 AM          |              |         |         |         |         |         |         |             |                          |          |
| ← Sign Out                                                        | 12 PM          |              |         |         |         |         |         |         |             |                          |          |

# Messages

The Messages link provides a way to see how many messages you have in each course you are taking or teaching. You can click the New Message icon to send a message to other course participants, shown in the following snip. *Note:* Messages may not be available for every course. If you see the "Messages off" symbol, the course does not support messages.

| Figure | 7 | Messages | view |
|--------|---|----------|------|
|--------|---|----------|------|

| CharterOak<br>STATE COLLEGE<br>A Higher Degree of Online Learning | Messages                                                                     |                |
|-------------------------------------------------------------------|------------------------------------------------------------------------------|----------------|
| <ul> <li>Institution Page</li> <li>Devin Teststudent</li> </ul>   | ID: COSC_ID5101102324FACR IDS101: Cornerstone Seminar                        | Mew Message    |
| Activity Stream                                                   | ID: COSC_ENG101012324FACR<br>ENG101: English Composition 1                   | 🐱 New Message  |
| Calendar                                                          | ID: COSC_SOC101012324FACR<br>SOC101: Sociology                               | Messages off   |
| F, Grades                                                         | ID: COSC_Student_Orientation_to_Blackboard<br>Blackboard Student Orientation | O Messages off |
| ⊖ Sign Out                                                        |                                                                              |                |

# Grades

The Grades tool is handy for both students and faculty to get a sense of how grades are going at a given point in the course.

# Student view

Students can see posted grades and upcoming assessments on the Grades page. Clicking the assessment Score button will take you to the My Grades area for that course. Clicking the View all Work link, shown in following snip, will also take you to the My Grades area for the course.

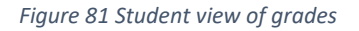

| Blackboard       |                                                                | View all work (8) |
|------------------|----------------------------------------------------------------|-------------------|
| 1nstitution Page | Bb_Ultra_Base_Nav_Training<br>Bb Ultra Base Nav Training       | G                 |
| Clark Kent       | Recent Grades                                                  |                   |
| Activity Stream  | Assignment 1 - Example (Rubric Included)<br>Submitted: 9/27/23 | 100 / 100         |
| Courses          | What's Next                                                    |                   |
| 🛗 Calendar       | Essay Test - Example                                           | Due: 9/28/23      |
| Messages         | Assignment 2 - Example                                         | Due: 9/29/23      |
| E. Grades        |                                                                | View all work (8) |
| Er Gibles        |                                                                |                   |

#### Faculty view

Faculty can see the average current score in the course in the green highlighted Score area, as well as the number of ungraded items for each assignment. Clicking on any ungraded item will take you to the grade center for entering grades for that item. You can also click "View all work" to see a listing of all grade center items in your course. These options are shown in the following screen-snip.

Figure 22 Faculty view of grades

|                  | Current Courses and Organizations |                    |
|------------------|-----------------------------------|--------------------|
|                  | •                                 |                    |
| 2<br>2015 Fall - | ri 3 Salatar Basar Si             | 97.16              |
| Participation #1 |                                   | <b>30</b> to grade |
| Participation #2 |                                   | 30 to grade        |
| Participation #3 |                                   | 30 to grade        |
| Participation #4 |                                   | 30 to grade        |
| Participation #5 |                                   | 30 to grade        |
|                  |                                   | View all work (12) |